## **Creating a New Group**

You can only add groups in Organization Filters group.

## To add a group:

- 1. In the RiskVision application, go to **Configuration > Filters**. In the Administration application, go to **Users > Filters**.
- 2. Select the organization group. New Group in the More Actions drop-down list.
- 3. Enter a name and description.
- 4. Click OK.

The group displays in the list.